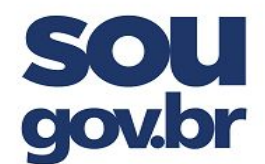

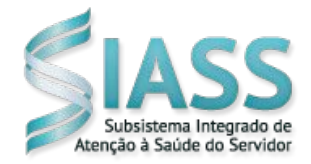

# ORIENTAÇÕES PARA O USO DO APLICATIVO SOUGOV

## 1. O que preciso para me conectar ao aplicativo (APP) SouGov.br?

Para se conectar ao aplicativo SouGov.br, é preciso ter um telefone celular (smartphone) conectado à internet, ter uma conta de acesso no gov.br e possuir o selo prata ou ouro atribuído a essa conta. Os Selos de Confiabilidade identificam os níveis de autenticação e garantem maior segurança à sua identidade.

Se ainda não tem uma conta gov.br, veja como criar uma:

1°) acesse o endereço https://acesso.gov.br

2°) Clique no botão "Crie sua conta gov.br":

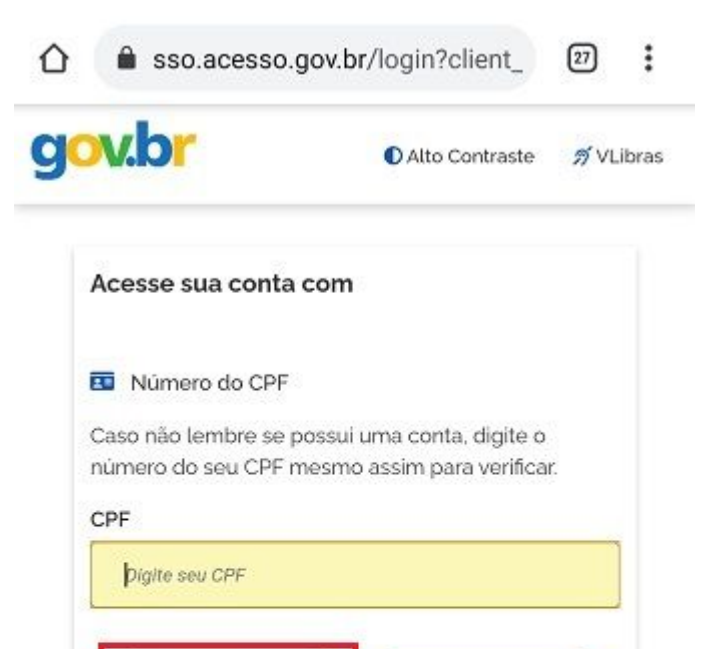

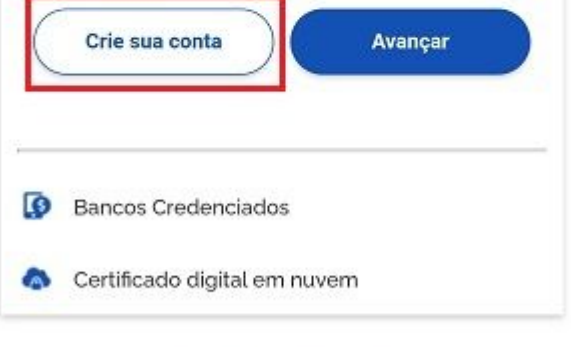

🗹 Dúvidas Frequentes

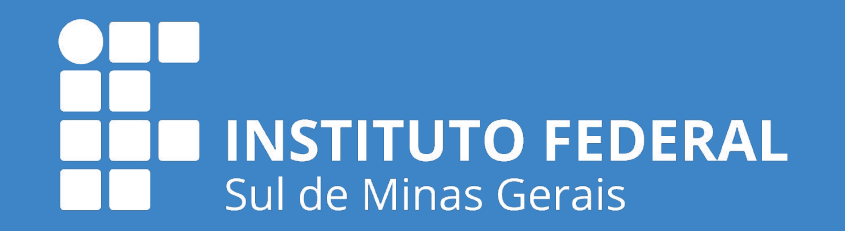

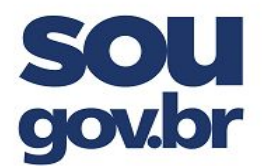

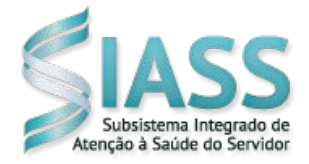

3°) Escolha uma das 6 opções de cadastro que aparecerão na tela

Dica: as opções Validação Facial no App Meu gov.br ou o cadastro por meio da sua instituição bancária já atribuem os selos prata e ouro à conta gov.br4) Preencha o formulário online até o final

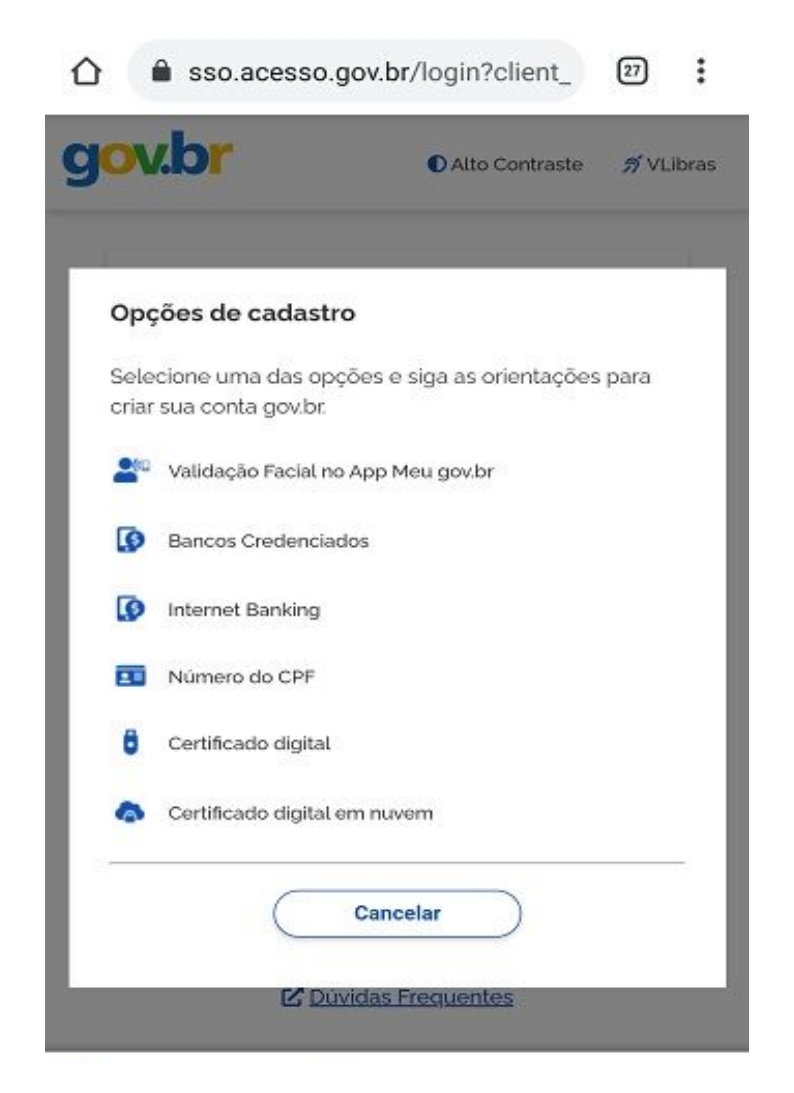

5) Já possui o login gov.br? Então, consulte o selo de confiabilidade atribuído à sua conta em confiabilidades.acesso.gov.br

Não possui Selo prata ou ouro? Obtenha um no mesmo link 6) confiabilidades.acesso.gov.br (necessário o login)

O selo prata também pode ser adquirido com a sua senha do Sigepe/Sigac.

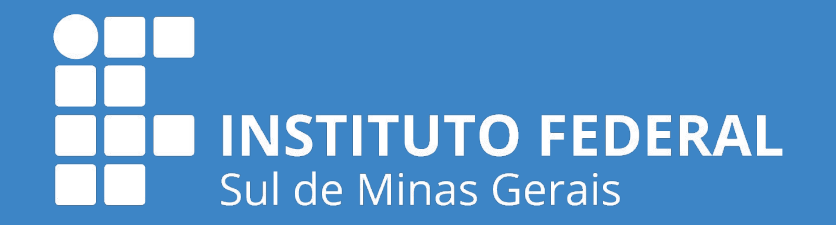

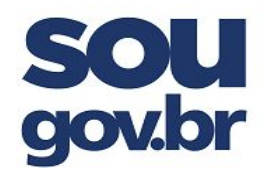

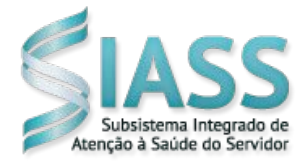

## 2. Como instalar e acessar o aplicativo SOUGOV

1°) Acesse a loja de aplicativos no seu aparelho celular.

Para quem tem o iPhone (sistema iOS): loja Apple

Para os demais aparelhos: loja PlayStore

2°) No campo/Na barra de pesquisa, digite o nome "SouGov.br" e clique no aplicativo encontrado.

3°) Clique no botão instalar e aguarde até ser concluído:

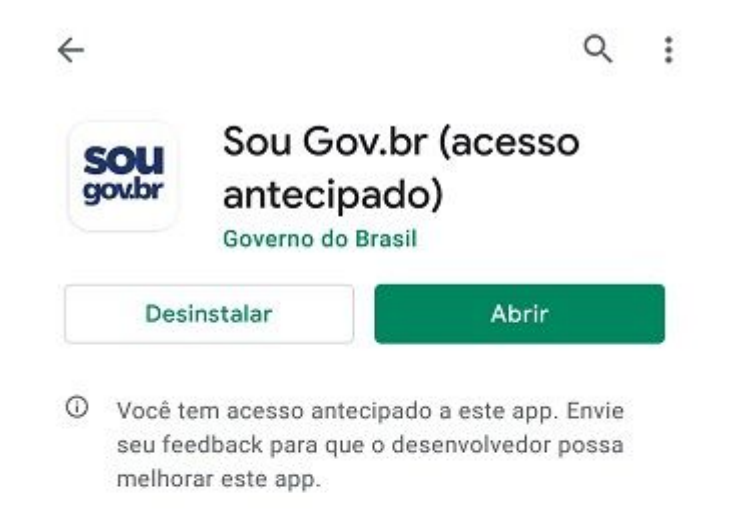

4°) Ao abrir o aplicativo, clique em "Entrar com gov.br", em seguida, digite o seu CPF e clique no botão "Avançar":

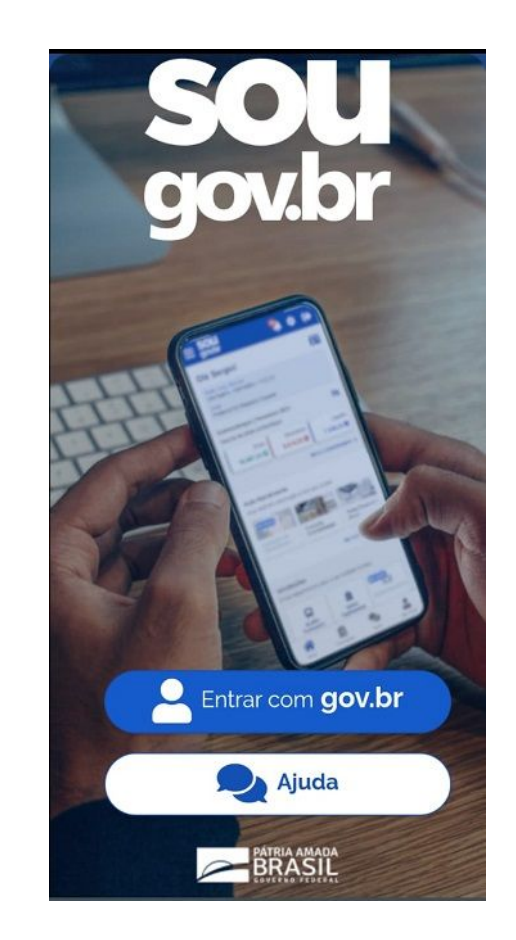

| 仚 | sso.acesso.gov.br/login?client_                                                                |                  | 27 :        |       |
|---|------------------------------------------------------------------------------------------------|------------------|-------------|-------|
| g | ov.br                                                                                          | O Alto Contraste | <i>≸</i> ∨L | ibras |
|   | Acesse sua con                                                                                 | ta com           |             |       |
|   | 📧 Número do CP                                                                                 | ۶F               |             |       |
|   | Caso não lembre se possui uma conta, digite o<br>número do seu CPF mesmo assim para verificar. |                  |             |       |
|   | CPF                                                                                            |                  |             |       |

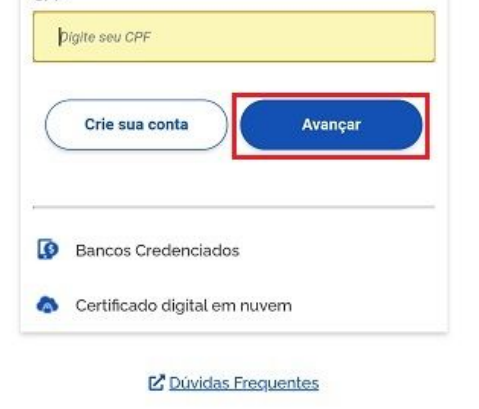

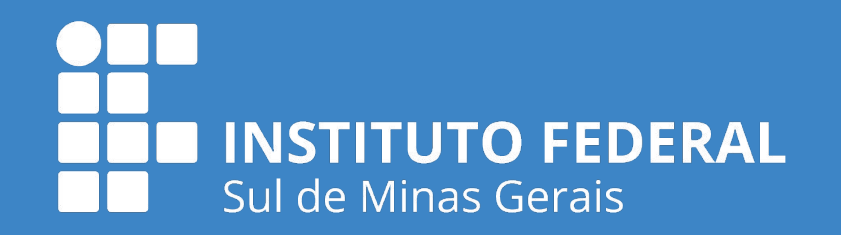

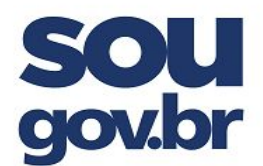

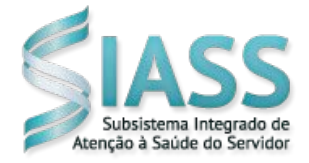

5°) Digite a sua senha e clique no botão "Entrar". Caso seja solicitado, selecione as imagens indicadas no desafio:

| O Alto Contraste ダ VLibras             | OAlto Contraste                                                                                                    |
|----------------------------------------|----------------------------------------------------------------------------------------------------|
| Digite sua senha<br>CPF                | Selecione todas as imagens com<br><b>faixas de pedestre</b><br>Clique em "Confirmar" quando não houver mais nenhuma. |
| Senha                                  |                                                                                                    |
| Esqueci minha senha<br>Cancelar Entrar |                                                                                                    |
| Dúvidas frequentes                     |                                                                                                    |
|                                        |                                                                                                    |
| Priyacidade -                          | Pryscielade -                                                                                                    |

Importante: Se tiver o selo de confiabilidade "Prata ou Ouro" já será direcionado para a autorização de acesso do aplicativo SouGov.br. Se tiver o selo de confiabilidade "Bronze", será direcionado para obter os selos de confiabilidade.

6°) Verifique o selo que possui e, caso seja bronze, escolha uma das opções

que aparecerão para obter os selos prata ou ouro.

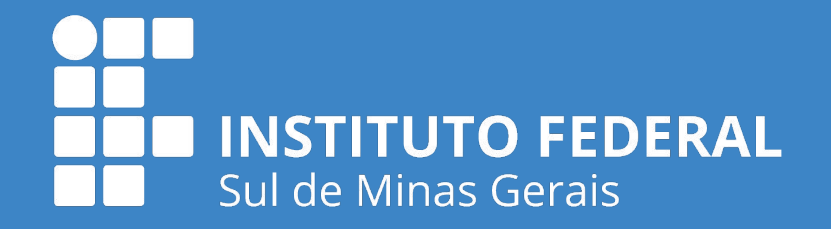

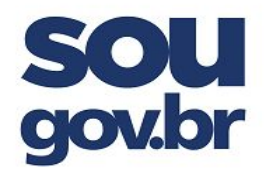

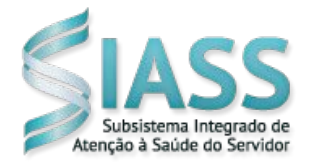

## 3. Como cadastrar dispositivo no SOUGOV

O cadastramento de dispositivo é necessário para a execução de alguns serviços disponibilizados como a solicitação de empréstimo consignado, por exemplo.

Para cadastrar seu dispositivo siga as orientações:

1°) Na página inicial do SouGov.br, no canto superior direito, clique na figura de configurações, depois em "Segurança" e em "Cadastramento de Dispositivo":

|            | Segurança              |                                      | 1                                                     | Olá                                                            |
|------------|------------------------|--------------------------------------|-------------------------------------------------------|----------------------------------------------------------------|
| ~          |                        |                                      | 1 - Matrícula                                         | Órgão - Uorg                                                   |
|            |                        |                                      |                                                       | Cargo                                                          |
| જ          |                        | o 2021<br><sub>que</sub>             | eque   Fevereir<br>último contrache                   | contrache<br>tesumo do i                                       |
| Líquido    | itos                   | Descor                               | Bruto                                                 |                                                                |
| 0          | •                      |                                      | 0                                                     |                                                                |
| acneques > |                        |                                      |                                                       |                                                                |
| acneques > | eri<br>milaitti        | hora que quis                        | ndimento<br>em Informação a                           | Auto Aten<br>Aqui você te<br>em breve                          |
| eira Cc    | Ficha Finance<br>Anual | hora que quise<br>sulta<br>tracheque | dimento<br>em Informação a<br>com<br>de<br>com<br>Com | Auto Aten<br>Aqui você te<br>em breve<br>Avaliação<br>Desempen |

| ٢            | Segurança            |   |
|--------------|----------------------|---|
| Configurar B | iometria             | > |
| Cadastrame   | nto de Dispositivo 억 | > |
|              |                      |   |
|              |                      |   |
|              |                      |   |
|              |                      |   |
|              |                      |   |
|              |                      |   |
|              |                      |   |
|              |                      |   |
|              |                      |   |
|              |                      |   |
|              |                      |   |

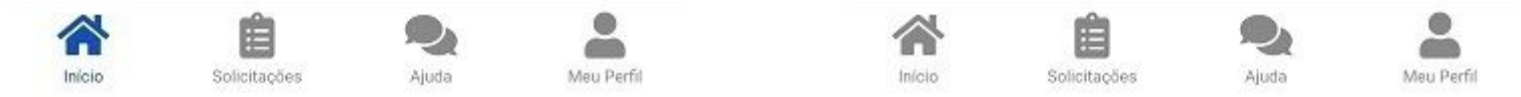

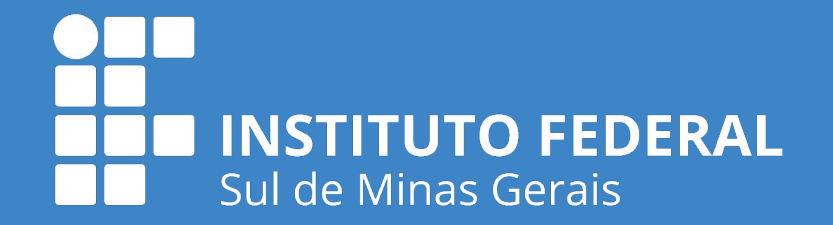

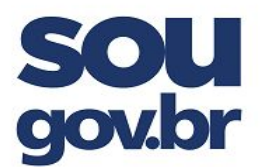

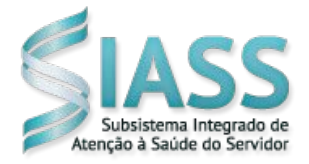

2°) Após selecionar "SIM", será enviado um código para o seu e-mail, digite o código, no campo indicado, e clique em "Validar".

| Autorização de Dispositivo                                                                                                    | Ualidar e-mail                                                                                                    |  |
|----------------------------------------------------------------------------------------------------|----------------------------------------------------------------------------------------------------|--|
| Para utilizar algumas operações no Sou Gov.br, você deve<br>cadastrar o seu dispositivo a partir da validação do seu e-mail<br>e confirmação de identidade. | Foi enviado um e-mai para<br>A <sup></sup> @EC******.GOV.BR                                                                                                    |  |
| Deseja iniciar esse procedimento agora?                                                                                                    | Com um código para validar o cadastramento do dispositi<br>necessário acessá-lo para contínuar o processo. Caso r<br>possua acesso a este e-mail, entre em contato com su<br>unidade de Gestão de Pessoas |  |
|                                                                                                    | Validar                                                                                                    |  |
|                                                                                                    |                                                                                                    |  |
|                                                                                                    |                                                                                                    |  |
| Inicio Solicitações Ajuda Meu Perfil                                                                                                    | Inicio Solicitações Ajuda Meu Perfil                                                                                                    |  |

3°) Você será direcionado para a página do gov.br. Informe seu CPF e senha, depois clique em "Confirmar senha" para que a identidade gov.br seja confirmada e o processo concluído:

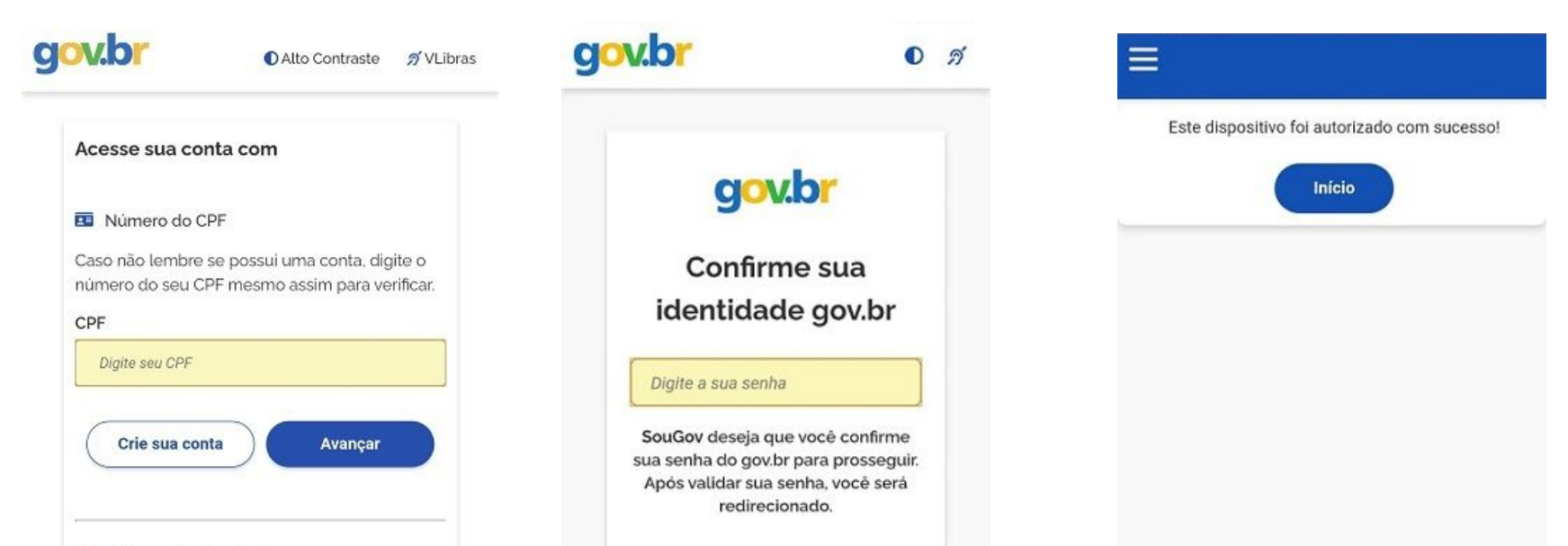

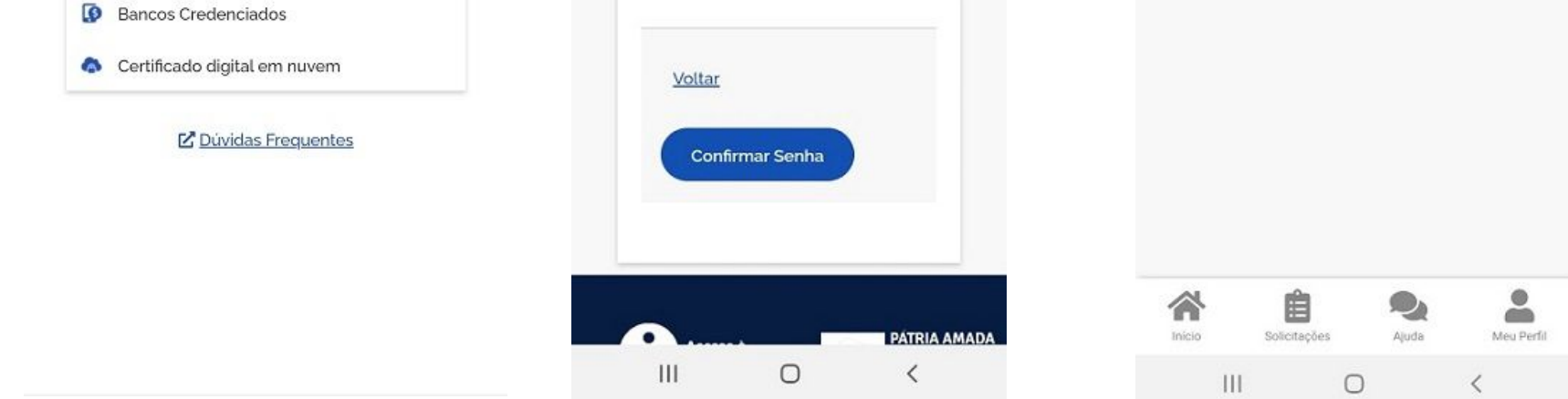

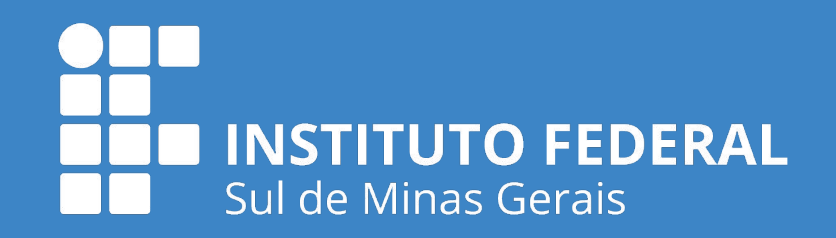

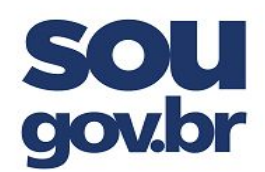

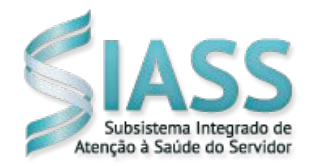

# 4. Como configurar Biometria (impressão digital e reconhecimento facial) no SouGov.br

1°) Para configurar a biometria (impressão digital e reconhecimento facial), clique na figura de configurações, no canto superior direito, depois em "Segurança" e em "Configurar Biometria" :

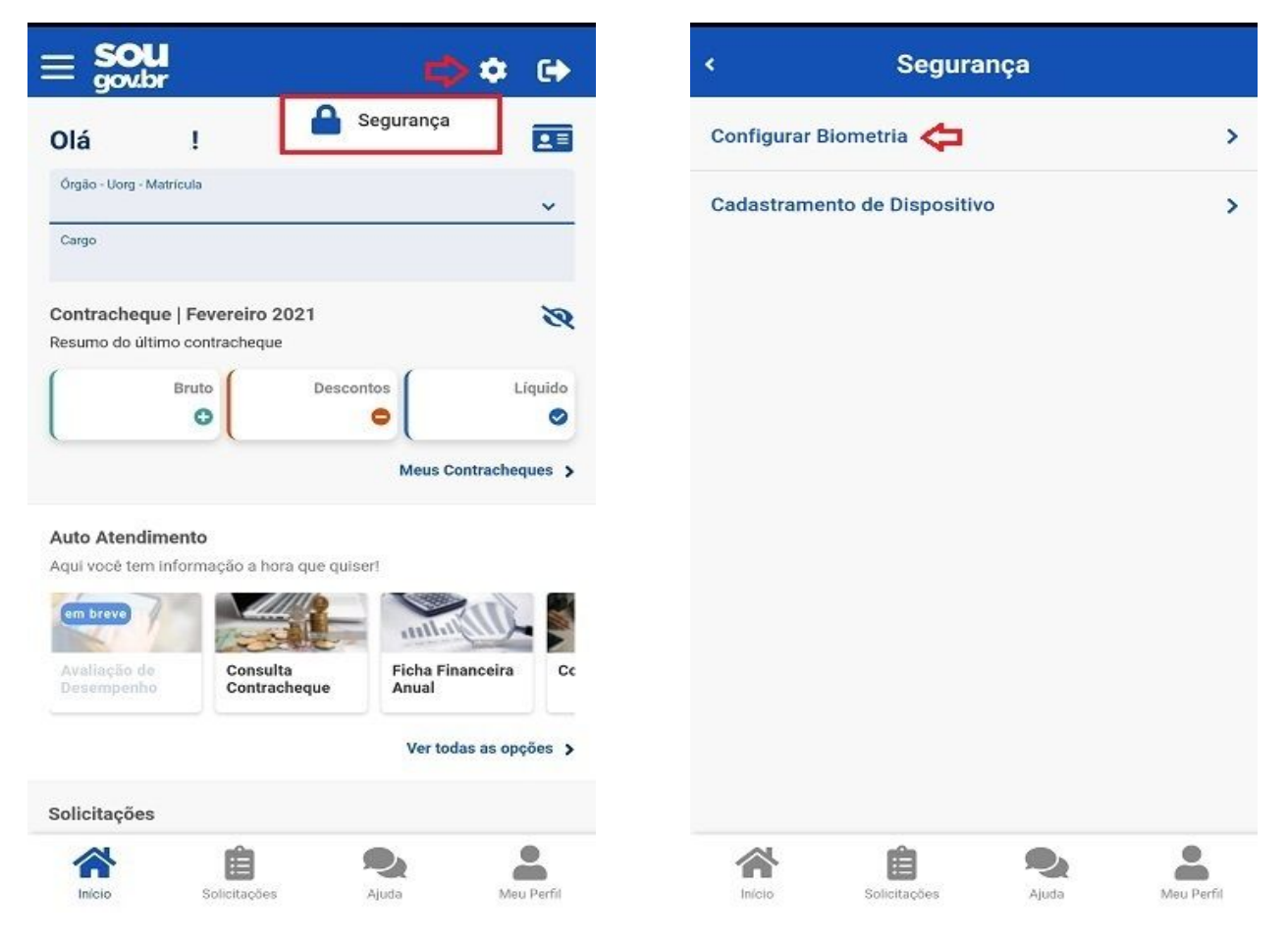

2°) Deslize para a direita o botão de permissão de acesso por biometria e clique na seta para voltar à página das funcionalidades:

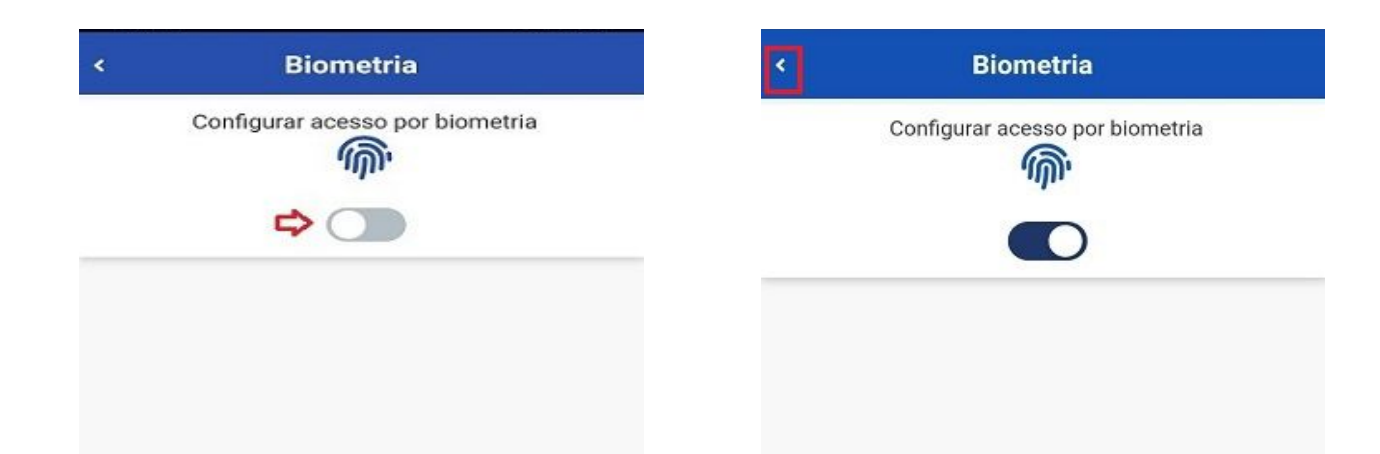

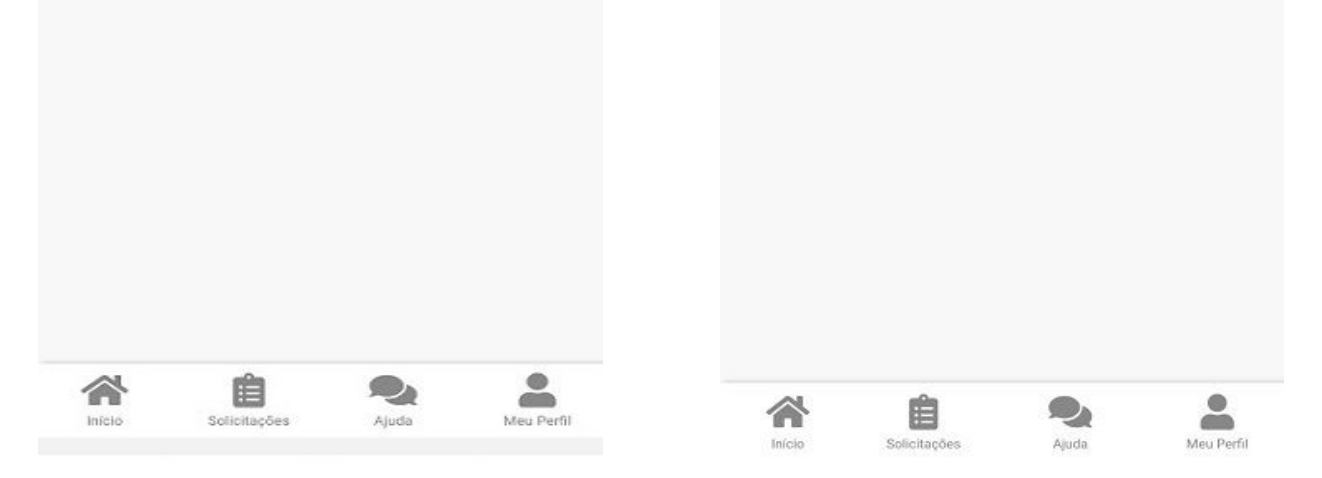

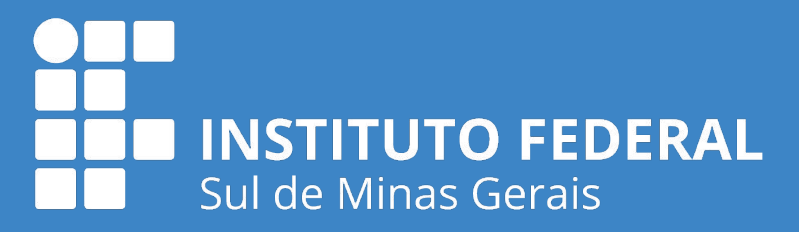

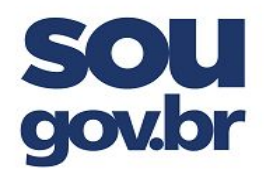

MINISTÉRIO DA EDUCAÇÃO INSTITUTO FEDERAL DE EDUCAÇÃO, CIÊNCIA E TECNOLOGIA DO SUL DE MINAS GERAIS

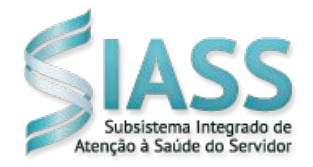

3°) Caso queira verificar se o acesso ao SouGov.br poderá ser feito por biometria, clique na seta localizada no canto superior direito para sair do aplicativo:

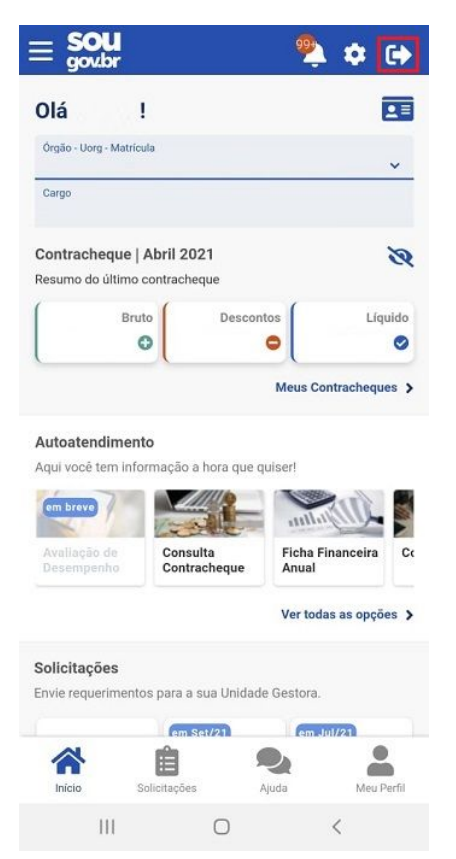

4°) Se seu aparelho celular permitir o acesso por meio de biometria, na tela inicial do SouGov.br aparecerá o menu "Entrar com biometria" :

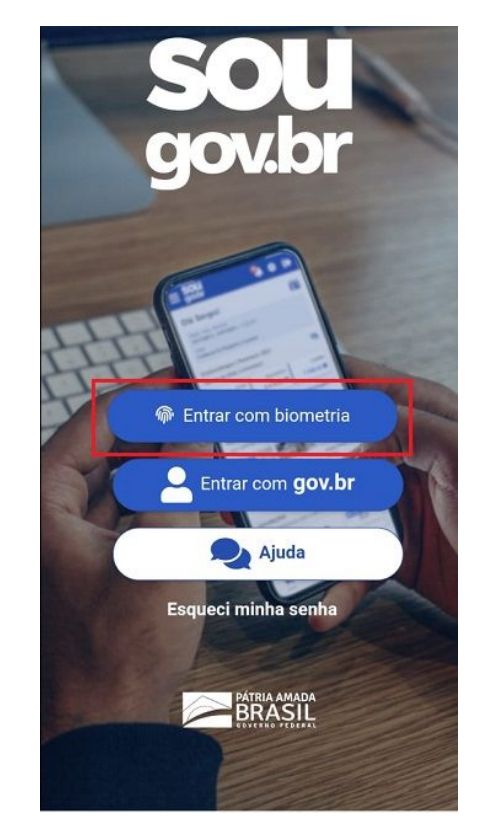

5°) Escolha a forma de acesso:

a) com biometria digital:

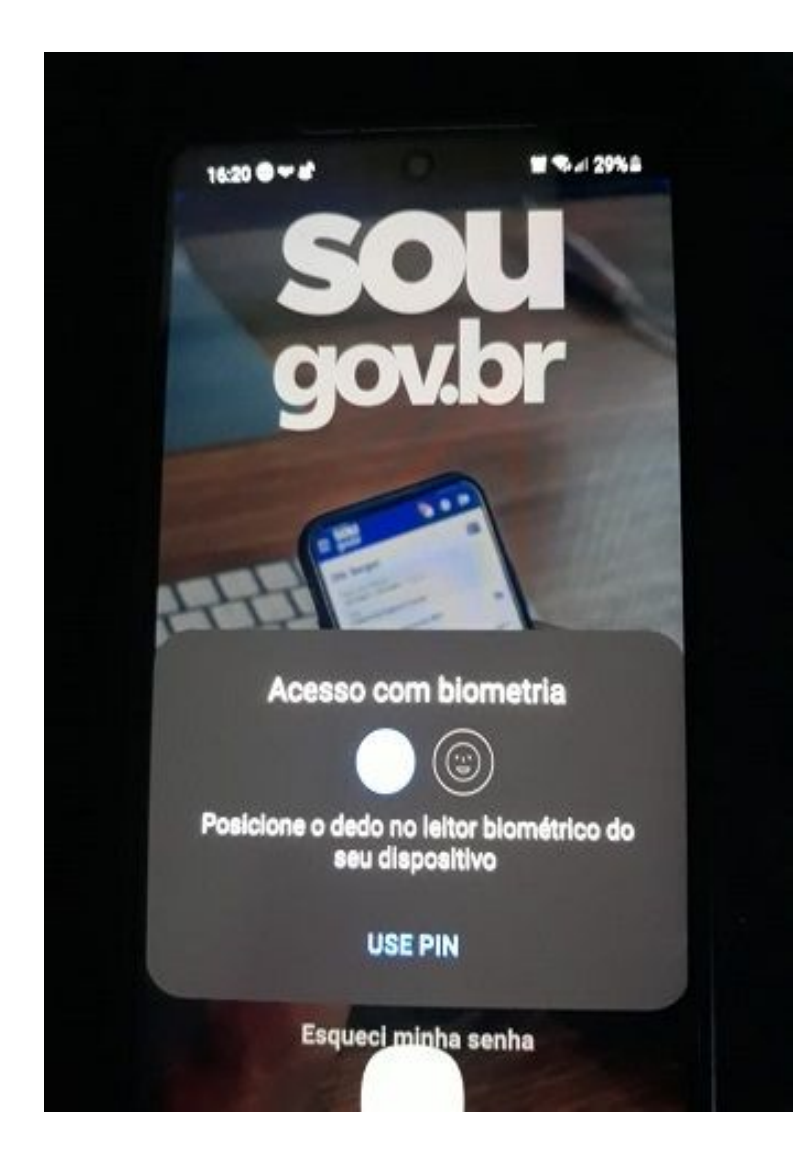

ou

### b) com biometria facial:

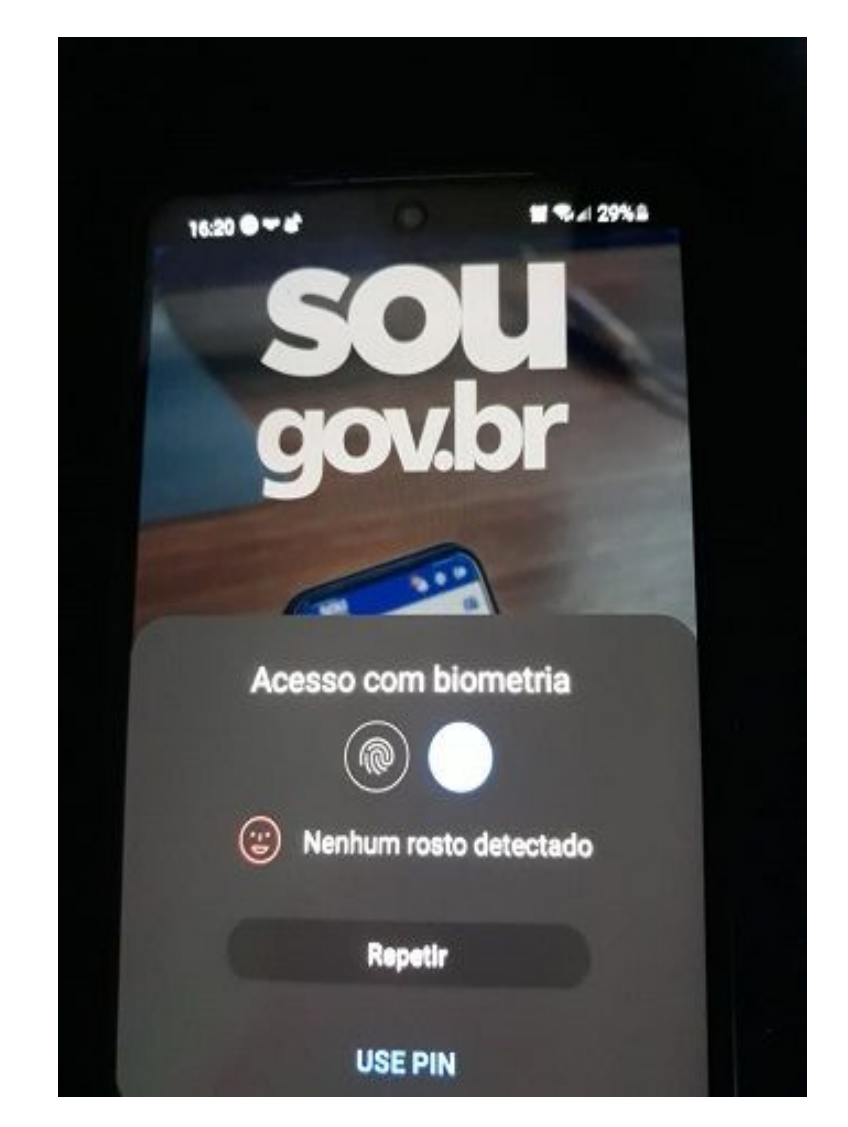

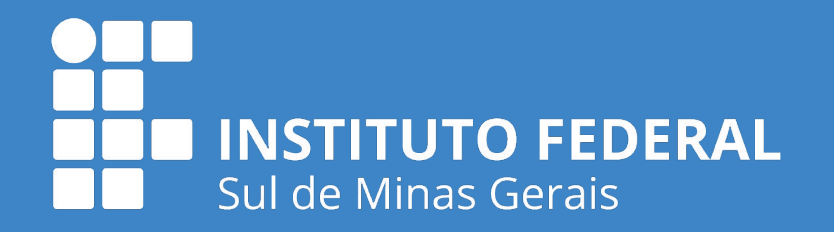

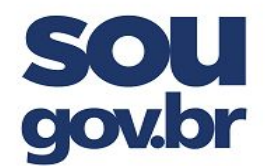

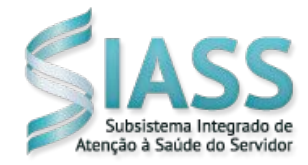

### 4. Como recupero minha senha do aplicativo SouGov.br

Para recuperar a sua senha, acesse o endereço do portal gov.br (http://acesso.gov.br), informe o seu CPF, clique em "Avançar", depois em "Esqueci minha senha" e siga as instruções:

| O Alto Contraste 🚿 VLibras   | <b>Gov.br</b> OAlto Contraste y<br>VLibras |
|------------------------------|--------------------------------------------|
| Digite sua senha             | 😤 > Recuperação de Conta                   |
| CPF                          | Recuperação de conta                       |
|                              | Selecione uma das opções                   |
| Senha                        | abaixo para gerar uma nova                 |
| Digite sua senha atual       | senha para sua conta <b>gov.br</b> .       |
| Esqueci minha senha          | 📲 Validação Facial no aplicativo           |
| <u>L'aqueer minina serma</u> | Meu gov.br                                 |
| Cancelar                     | Para usuários que possuem Título           |
|                              | de Eleitor ou CNH                          |
| Dúvidas frequentes           | Bancos Credenciados                        |
|                              | Utilize a autenticação do seu              |
|                              | Banco                                      |

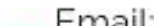

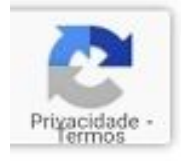

<mark>S Email:</mark> Receba um código de acesso no

seu e-mail

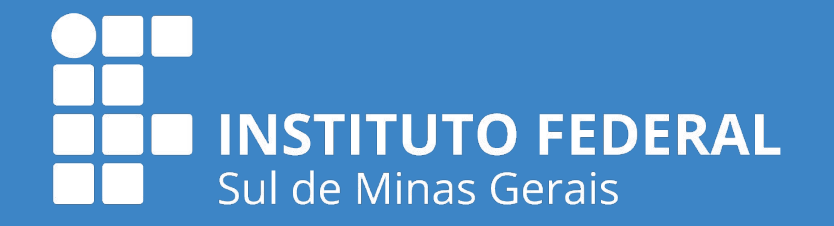

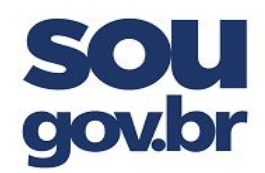

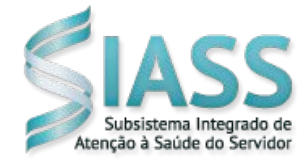

### 5. Como recupero a minha conta de acesso ao gov.br

a) Para recuperar conta de acesso,

digite o CPF na tela inicial do

https://acesso.gov.br e clique no

botão Avançar.

b) Clique no link esqueci minha senha.

| cesse sua conta com                                                                        | Digite sua senha        |
|--------------------------------------------------------------------------------------------|-------------------------|
| Número do CPE                                                                              | CPF                     |
| so não lembre se possui uma conta, digite o número do<br>u CPF mesmo assim para verificar. | 902.062.901-87<br>Senha |
| PF                                                                                         | Digite sua senha atual  |
| Digite seu CPF                                                                             | Esqueci minha senha     |
|                                                                                            |                         |
| Avançar                                                                                    | Cancelar Entrar         |
| Avançar                                                                                    | Cancelar Entrar         |

Existem diversas formas para recuperar conta, que podem ser acessadas aravés do site <u>GOV.BR</u> ou através do QR Code abaixo:

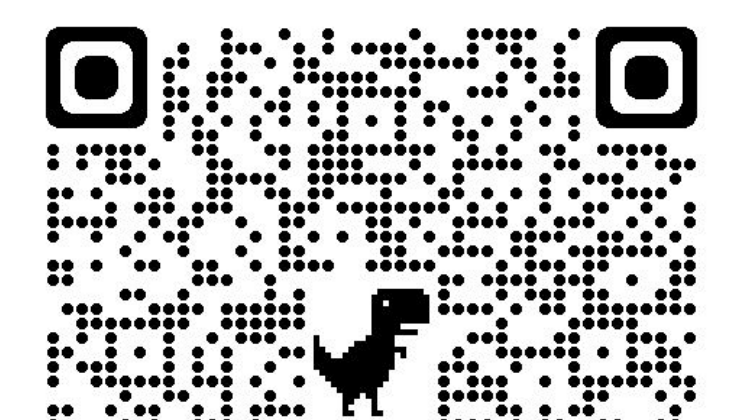

#### Fonte:

https://www.gov.br/servidor/pt-br/acesso-a-informacao/faq/sou-gov.br/acesso-sou-gov-br-senha-gov-br-e-instalacao/1

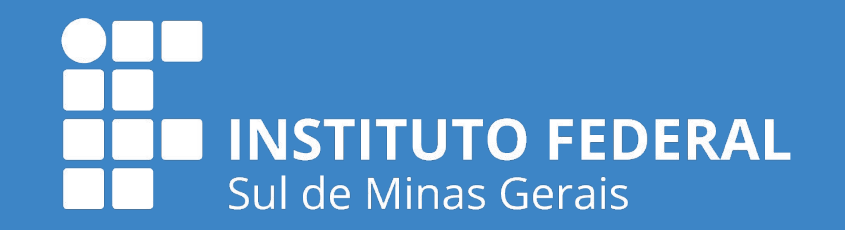